## Dell Speakerphone de Conférence Portable MH3021P

**Manuel D'utilisation** 

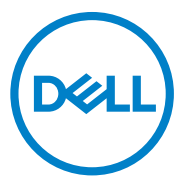

Modèle Règlementaire: MH3021Pu

# Remarques, précautions et avertissements

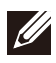

REMARQUE : Une REMARQUE indique une information importante qui vous aide à faire un meilleur usage de votre ordinateur.

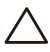

PRÉCAUTION : Une PRÉCAUTION indique un dommage potentiel du matériel ou une perte de données et vous informe comment éviter le problème.

AVERTISSEMENT : Un AVERTISSEMENT indique un risque de dommage matériel, de blessure corporelle, ou de décès.

© 2020 Dell Inc. ou ses filiales. Tous droits réservés. Dell, EMC et les autres marques sont des marques commerciales de DELL Inc. ou de ses filiales. Les autres marques peuvent être des marques des propriétaires respectifs.

06-2020

Rev. A00

## **Table des Matières**

| Contenu du coffret                                       | 4  |
|----------------------------------------------------------|----|
| Vue d'ensemble                                           | 5  |
| Vue avant                                                | 5  |
| Vue arrière                                              | 5  |
| Utilisation de votre Speakerphone de Conférence Portable | 6  |
| Résolution des Problèmes                                 | 14 |
| Caractéristiques                                         | 18 |
| Informations légales                                     | 19 |
| Garantie                                                 | 19 |

## Contenu du coffret

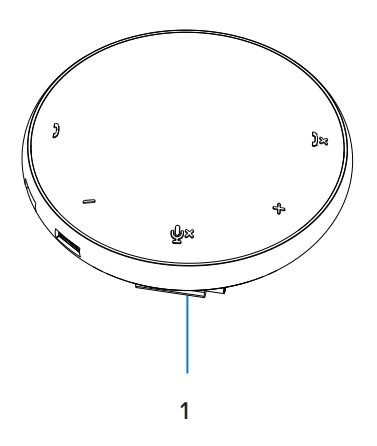

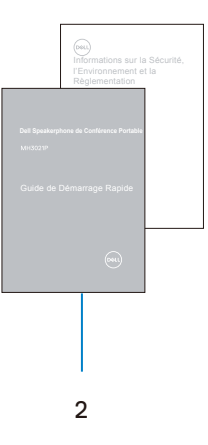

1 Speakerphone de Conférence Portable

2 Documentation

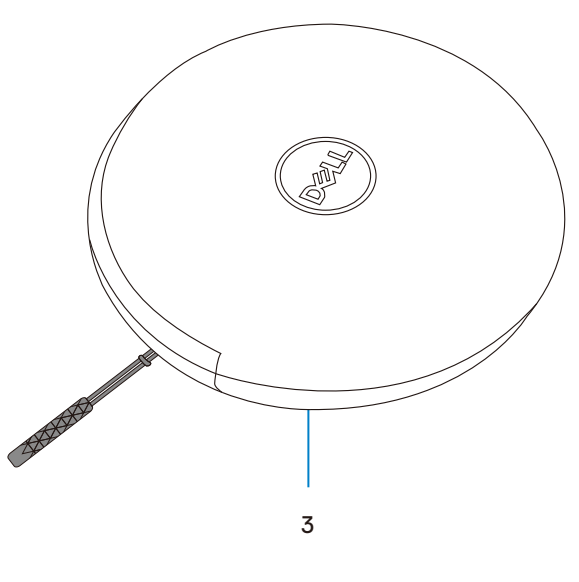

3 Pochette

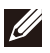

## Vue d'ensemble

### Vue avant

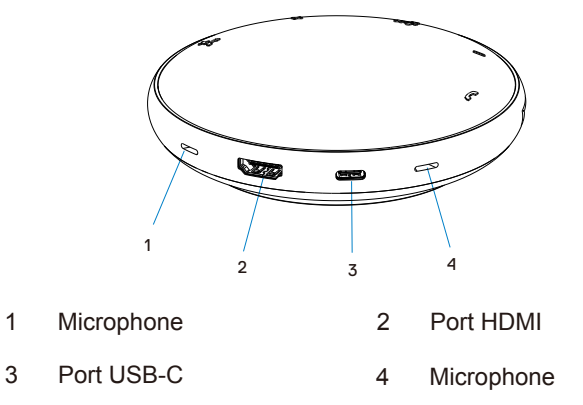

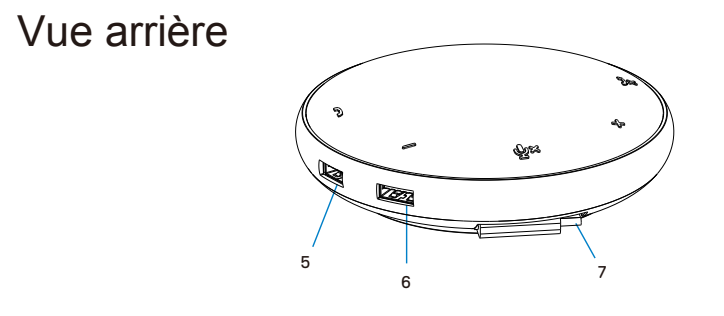

- 5 Port USB-A 6 Port USB-A
- 7 Câble USB-C

# Utilisation de votre Speakerphone de Conférence Portable

1. Repérer le câble USB-C sous votre MH3021P. Dérouler le câble USB-C manuellement.

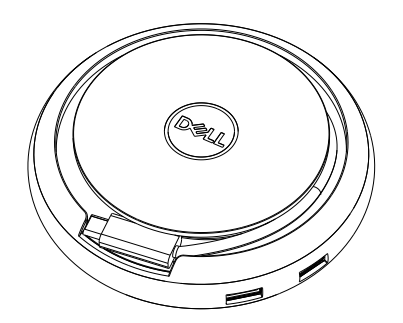

2. Connecter le câble USB-C de votre MH3021P au port Thunderbolt ou USB-C (DisplayPort Alt Mode) de votre ordinateur. L'image ci-dessous montre un moniteur HDMI et d'autres appareils connectés au MH3021P sans source d'alimentation externe au MH3021P.

#### Sans Alimentation de Puissance

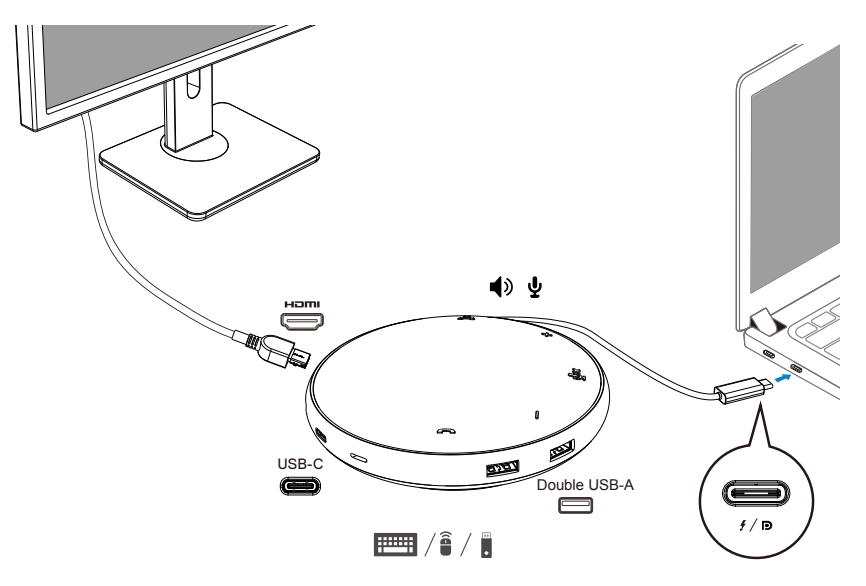

3. MH3021P accepte une alimentation d'alimentation jusqu'à 90W lorsqu'il est connecté au port Thunderbolt ou USB-C (Display Port Alt Mode) de votre PC. La source d'alimentation peut être fournie par l'adaptateur ou par le moniteur USB-C qui prend en charge la fonction de chargement. Les deux images ci-dessous montrent MH3021P connecté à une source d'alimentation externe via un adaptateur d'alimentation USB-C ou un moniteur USB-C.

Avec Alimentation Via un Adaptateur d'Alimentation USB-C

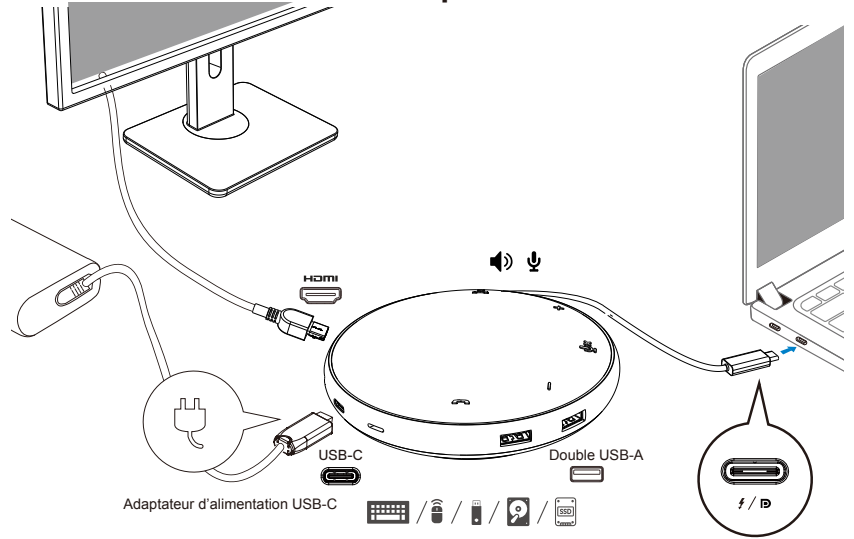

Avec Alimentation Via un Moniteur USB-C

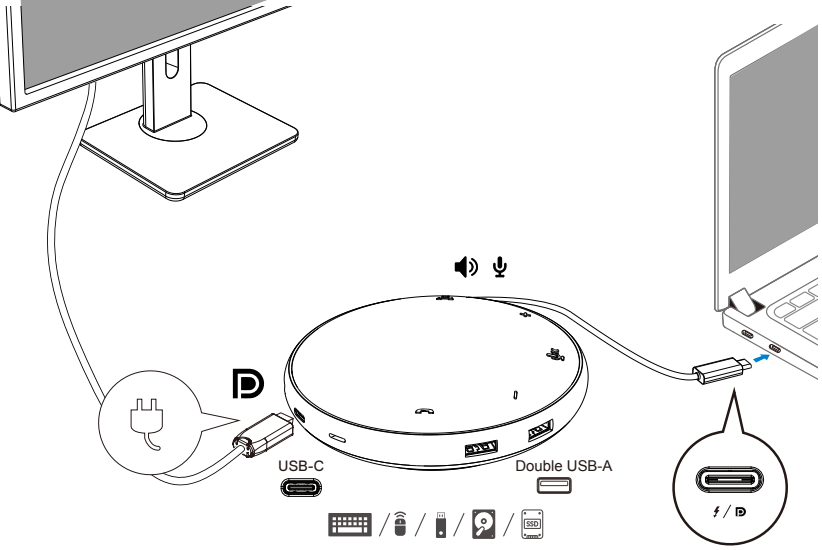

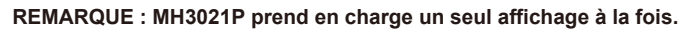

4. MH3021P possède un Haut-parleur et un Microphone, vous pouvez l'utiliser lors de vos communications après avoir connecté votre adaptateur mobile au notebook.

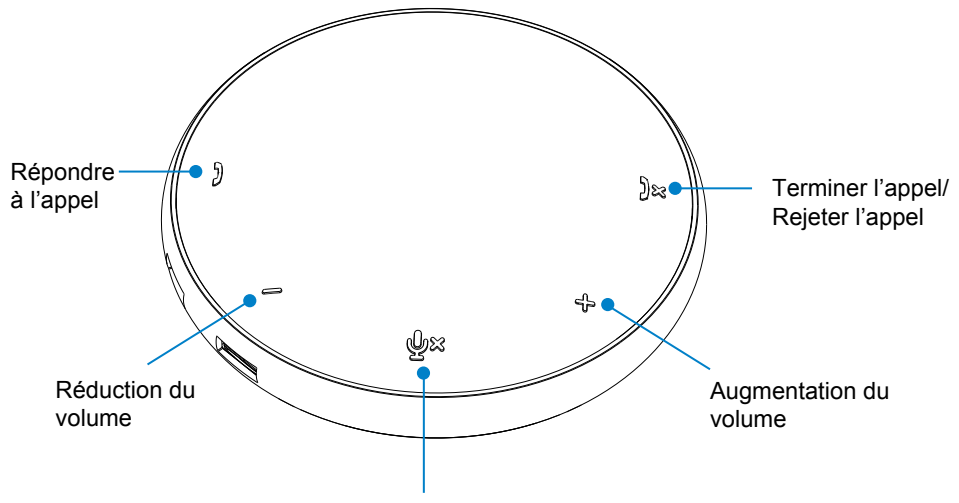

Microphone Inactif/Actif

| )  | Répondre à l'appel                        | Appuyer sur le bouton<br>Répondre à l'appel       |  |
|----|-------------------------------------------|---------------------------------------------------|--|
| )× | Terminer l'appel/<br>Rejeter l'appel      | Appuyer sur le bouton<br>Terminer/Rejeter l'appel |  |
| +  | Augmentation du<br>volume du haut-parleur | Appuyer sur le bouton<br>Augmenter le volume      |  |
| -  | Réduction du volume<br>du haut-parleur    | Appuyer sur le bouton<br>Réduire le volume        |  |
| Ф× | Microphone Inactif/Actif                  | Appuyer sur le bouton<br>Désactiver le microphone |  |

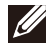

#### 5. Utilisation de Skype for Business / Zoom

• Répondre aux appels Skype for Business / Zoom :

(1) Appuyer sur le bouton de prise d'Appel pour répondre à l'appel

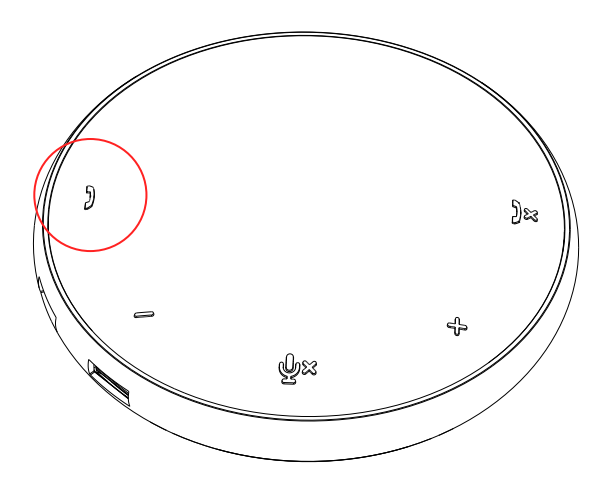

• Effectuer des appels avec Skype for Business

(1) Appuyer sur le bouton de prise d'Appel pour afficher Skype for Business sur l'écran principal.

(2) Démarre un appel avec l'application Skype for Business de votre ordinateur

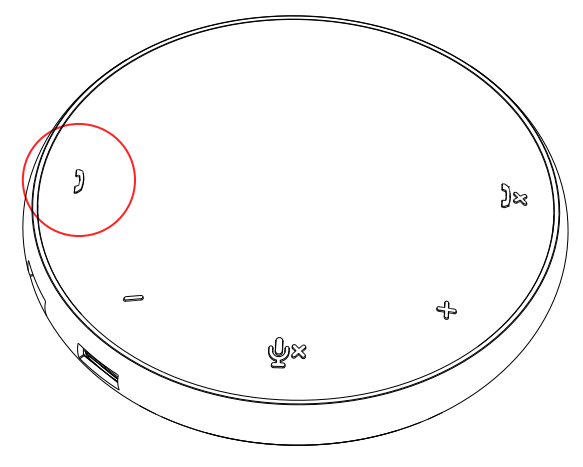

• Effectuer des appels avec Zoom

(1) Démarrer un appel via l'app. Zoom

- Régler le volume
- (1) Appuyer sur le bouton de hausse du volume pour augmenter le volume. Un signal sonore peut être entendu en appuyant sur le bouton d'augmentation du volume.
- (2) Appuyer sur le bouton de baisse du Volume pour réduire le volume. Un signal sonore peut être entendu en appuyant sur le bouton de baisse du volume

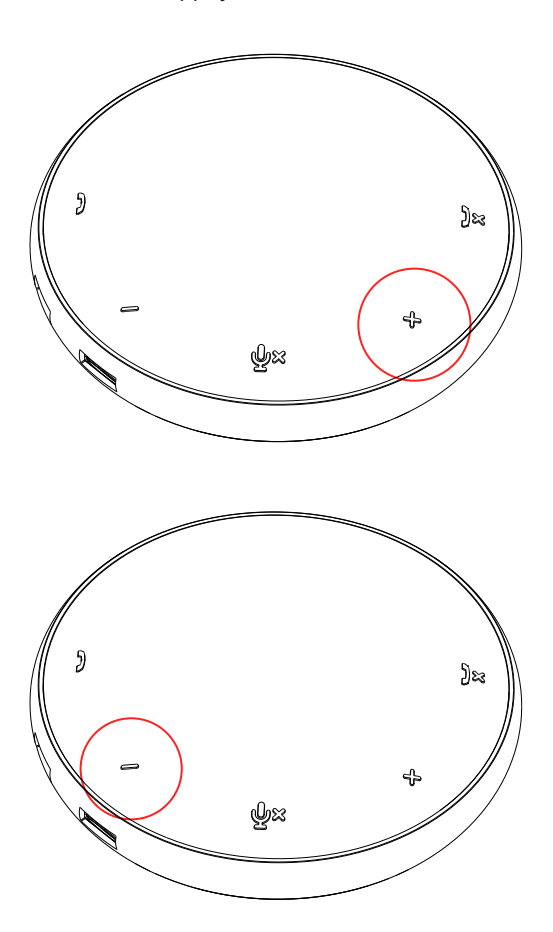

- 6. Fonctionnement des Boutons et LED
- En fonctionnement, la LED centrale supérieure s'allume en blanc.

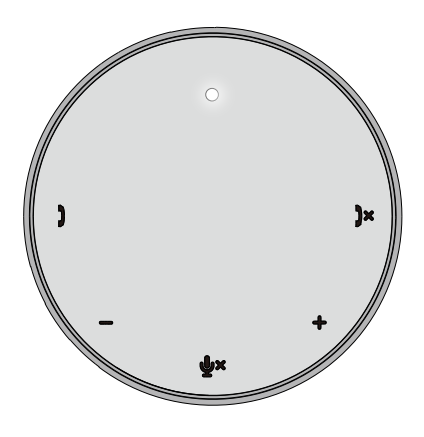

• Appel entrant : Pendant un appel entrant, la LED de prise d'appel clignote en vert, la LED de rejet d'appel clignote en rouge.

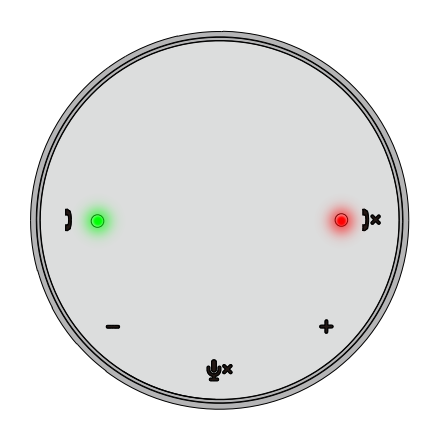

 Pendant l'appel : La LED centrale supérieure devient verte.

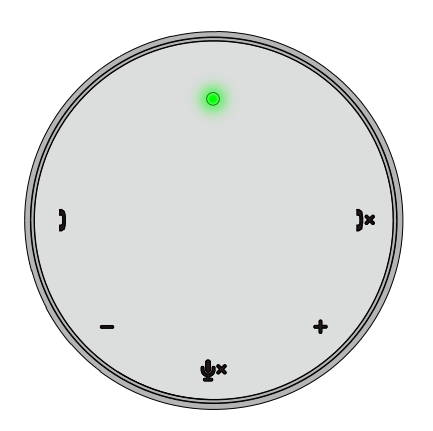

• Microphone muet Lorsque le microphone est muet, toutes les LED s'allument en rouge et restent rouge jusqu'à ce que le microphone ne soit plus muet.

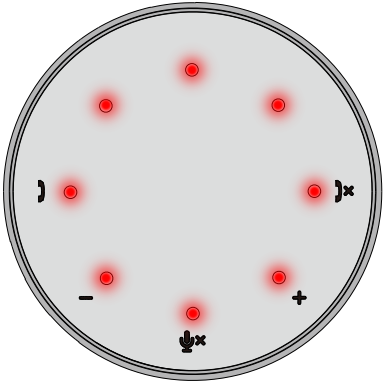

• Réglage du volume :

Lors du réglage du volume, le cercle de LED s'allume temporairement en blanc et indique le niveau sonore. Lorsqu'on augmente le volume, les LED s'allument dans le sens horaire. Lorsque le volume est réduit, les LED s'éteignent dans le sens anti-horaire.

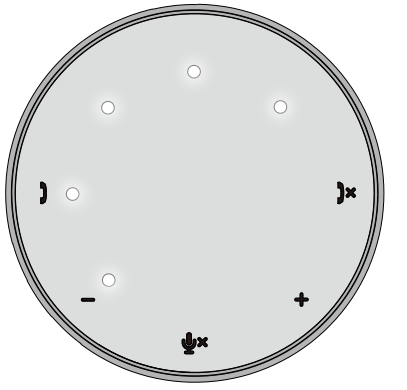

• Terminer un appel : A la fin d'un appel, la LED centrale supérieure passe du vert au blanc. Pour Zoom, appuyer sur « Quitter la Réunion » de l'app.

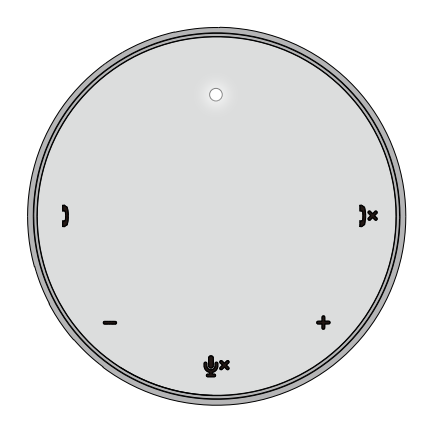

#### 7. Connecter les périphériques à MH3021P

MH3021P ne prend en charge qu'une seule vidéo à la fois, selon la règle « premier arrivé, premier servi ». Lorsque deux ports vidéo sont branchés en même temps, le port vidéo HDMI est prioritaire.

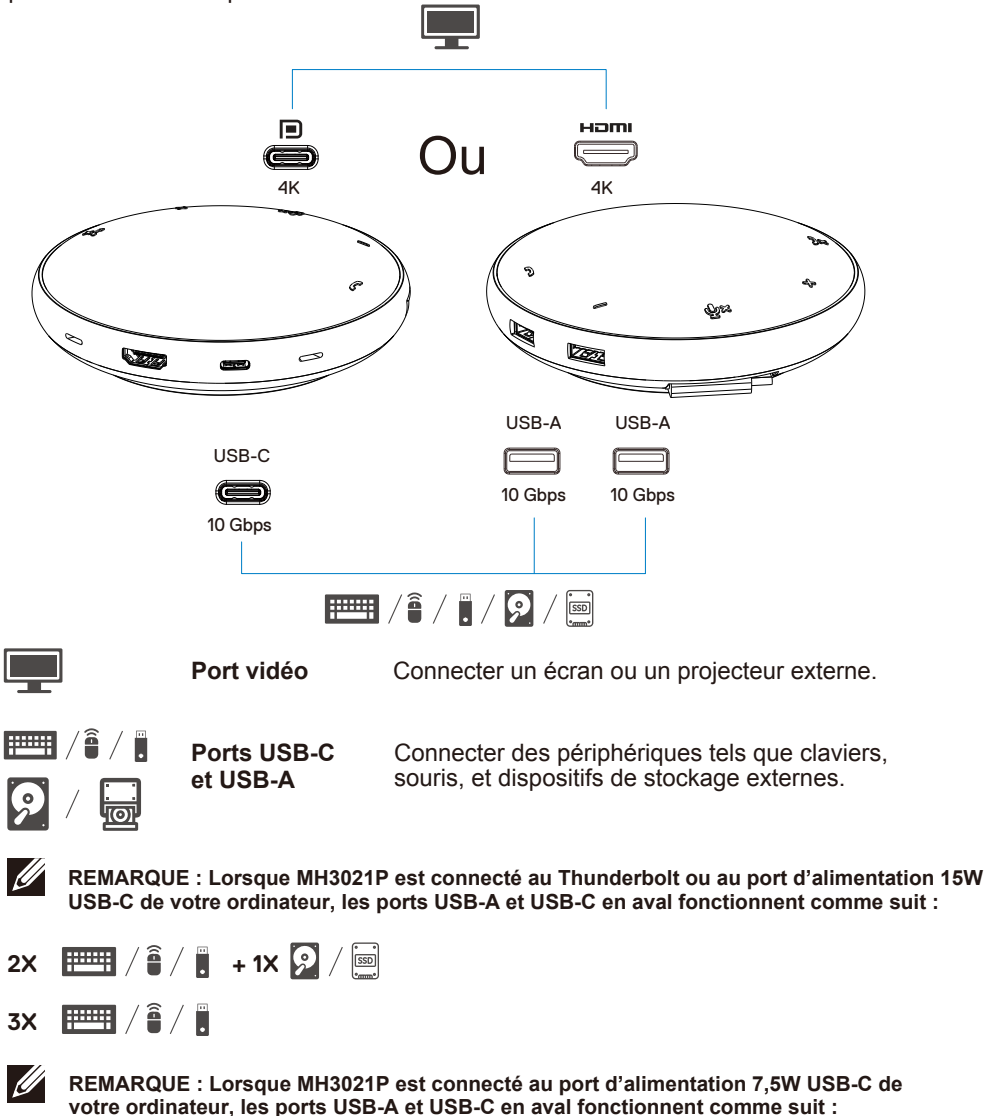

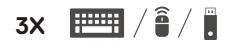

## **Résolution des Problèmes**

| Problàmos                        | Solutions possibles                                                                                              |  |
|----------------------------------|----------------------------------------------------------------------------------------------------|--|
| MU2021D ne fonctionne nas        | Solutions possibles                                                                                              |  |
| NINSUZ IF HE IUICIUIIIE pas      | Thunderbelt ou le port USB C (Display/Dert Alt Mede)                                                             |  |
| sul le poir OSD-A de voue        | Thuhuerboit ou le poit 030-0 (Displayr oit Ait would).                                                           |  |
| Diusiours ácrans no              | Le MH3021P prend en charge un seul affichage. Vous nouvez connecter uniquement un                                |  |
| fonctionnent nas                 | périnhérique au port HDMI ou au moniteur LISB-C à la fois                                                        |  |
| Impossible d'utiliser tous les   | Si voue connectez MH3021P à un nort Thunderholt ou LISB-C de 15W (DisplayPort Alt Mode)                          |  |
| norte USB en même tempe          | de votre ordinateur, vous pouvez utiliser une sortie vidéo, le haut-parleur, et des appareils                    |  |
|                                  | USB de faible puissance tels que : souris, contrôleur de présentation ou dongle RF, et                           |  |
| loisque miniouzi est             | éventuellement le disque dur externe.                                                                            |  |
| connecte au notebook sans        | Si vous connectez MH3021P à un port USB-C de 7,5W (DisplayPort Alt Mode) de votre                                |  |
| une source u aimentation         | ordinateur, vous pouvez utiliser une sortie vidéo avec des appareils à faible puissance                          |  |
| externe                          | comme un contrôleur de présentation/RF dongle                                                                    |  |
| Impossible de lire et écrire sur | Certains disques durs SSD/HDD/Optique nécessitent une puissance supérieure à celle                               |  |
| un disque SSD/HDD et             | que votre MH3021P peut supporter.                                                                                |  |
| optique (CD/DVD/Blu-ray)         | · Il est recommandé de connecter votre disque dur SSD/HDD/Optique externe directement                            |  |
| externe lorsque MH3021P est      | sur votre ordinateur.                                                                                            |  |
| connecté                         |                                                                                                    |  |
| Un message de Surtension         | <ul> <li>Le périphérique connecté à votre MH3021P nécessite plus de puissance.</li> </ul>                        |  |
| apparaît « Appareil USB          | Déconnecter les autres périphériques connectés au MH3021P.                                                       |  |
| inconnu nécessite plus de        | Pour les périphériques à forte consommation en énergie, il est recommandé de connecter                           |  |
| puissance que le port peut       | le périphérique directement sur votre ordinateur.                                                                |  |
| fournir » lorsqu'un              | Tous les appareils connectés au port USB-A / USB-C du MH3021P sont                                               |  |
| périphérique est connecté au     | déconnectés automatiquement lorsque le message de surtension apparait. Vous pouvez                               |  |
| MH3021P                          | retirer le dernier appareil USB connecté.                                                                        |  |
| La résolution du moniteur        | <ul> <li>Vérifier que le moniteur est capable de supporter 4K60Hz.</li> </ul>                                    |  |
| devient plus faible que 4K 60    | La résolution 4K à 60 Hz est prise en charge par les ordinateurs qui ont un DisplayPort 1.3 ou                   |  |
| HZ IOISQUE MH302 IP est          | plus récent (HBR3) avec un écran qui peut supporter une résolution de 4K a 60 Hz. Sur les                        |  |
| Type-C                           | Imaximale prise en charge est de 4K à 30 Hz.                                                                     |  |
| MH3021P ne charge pas            | MH3021P supporte une puissance d'alimentation maximale de 90W. La                                                |  |
| votre ordinateur via le port     | puissance minimale requise pour le chargement dépend de la plateforme.                                           |  |
| USB-C                            | MH3021P utilise une puissance de 15W, donc votre système recoit 15W en moins de la part de                       |  |
| Je vois une icône jaune          | la source d'alimentation. Un message/icône de charge lente peut apparaître.                                      |  |
| d'alerte sur l'icone de statut   | Il est recommandé d'utiliser un adaptateur de puissance plus puissant pour une charge optimale.                  |  |
|                                  | MLI2021D stand on charge up coul monitour                                                                        |  |
| Aucune video sur le              | • MH302 IP prend en Charge un seur monneur.                                                                      |  |
|                                  | Ventier les cables de connexion video.                                                                           |  |
| MH3021P                          | Deconnecter le peripherique du MH3021P, attendre pendant 10 secondes puis connecter le peripherique.             |  |
| Problèmes de                     | Vérifier/mettre à jour le BIOS du système, le pilote graphique et le pilote audio pour une version plus récente. |  |
| performance Vidéo / Audio        | Vérifier/mettre à jour le logiciel et le pilote Thunderbolt pour une version plus récente.                       |  |
| Mise à jour du BIOS et du        | Merci de mettre à jour le BIOS, les graphiques et les pilotes de votre système en allant sur                     |  |
| logiciel MH3021P de votre        | https://www.dell.com/support/drivers                                                                             |  |
| système                          | <ul> <li>Merci de mettre à jour le logiciel de votre MH3021P en allant sur</li> </ul>                            |  |
|                                  | https://www.dell.com/support/drivers                                                                             |  |
|                                  | Connecter MH3021P à votre ordinateur avant de mettre à jour le logiciel.                                         |  |
| Le Gestionnaire d'Affichage      | Vérifier/ Mettre à jour le BIOS du système/Pilote graphique et installer l'application du                        |  |
| de DELL (DDM) ne fonctionne      | Moniteur Dell Display Manager (DDM).                                                                             |  |
| pas                              | https://www.dell.com/support/home/drivers/drivers/details/?driverid=6WGWY                                        |  |

| Réponse des boutons du<br>MH3021P sur certains                                                                | <ul> <li>Les boutons MH3</li> <li>Pour les autres lo<br/>d'appel via l'IU du</li> </ul>                                                                                                    | 3021P fonction<br>giciels de com<br>a logiciel de co | nent bien avec<br>munication, vo<br>mmunication. | Skype for Bus                       | iness et Zoom<br>éder aux com     | n.<br>mandes                             |
|----------------------------------------------------------------------------------------------------|----------------------------------------------------------------------------------------------------|------------------------------------------------------|--------------------------------------------------|-------------------------------------|-----------------------------------|------------------------------------------|
| populaires                                                                                                    | Plateformes CU                                                                                                    | Muet/Non Muet                                        | Accepter Appel                                   | Terminer/Rejeter<br>Appel           | Augmenter le                      | Réduire le Volume                        |
| popularios                                                                                                    | Zoom                                                                                                    | ОК                                                   | ОК                                               | OK*                                 | OK                                | ОК                                       |
|                                                                                                    | Skype for Business                                                                                                    | ОК                                                   | ОК                                               | ОК                                  | OK                                | ОК                                       |
|                                                                                                    | Microsoft Teams                                                                                                    | ОК                                                   | ×                                                | ×                                   | OK                                | ОК                                       |
|                                                                                                    | Google Hangouts                                                                                                    | ОК                                                   | х                                                | х                                   | OK                                | ок                                       |
|                                                                                                    | Cisco Webex                                                                                                    | ОК                                                   | х                                                | х                                   | OK                                | ок                                       |
|                                                                                                    | FaceTime                                                                                                    | ОК                                                   | ×                                                | ×                                   | OK                                | ок                                       |
|                                                                                                    | Slack                                                                                                    | ОК                                                   | ×                                                | ×                                   | ОК                                | ок                                       |
|                                                                                                    | GoToMeeting                                                                                                    | ОК                                                   | ×                                                | ×                                   | ОК                                | ок                                       |
|                                                                                                    | BlueJeans                                                                                                    | ОК                                                   | ×                                                | ×                                   | OK                                | ок                                       |
|                                                                                                    | *Terminer l'appel                                                                                                    | oossède 2 stat                                       | uts différents                                   |                                     |                                   | ·                                        |
|                                                                                                    | 1. Rejeter/Décliner                                                                                                    | un appel - Per                                       | ut être fait via l                               | e bouton Termi                      | ner Appel sur                     | le speakerphone                          |
|                                                                                                    | 2. Mettre fin à un a                                                                                                    | ppel en cours                                        | - Peut UNIQUE                                    | EMENT être fai                      | t via Zoom Ap                     | p                                        |
| Mon bouton accepter appel /<br>terminer appel ne fonctionne<br>pas sur MH3021P pour Zoom<br>Solution Possible | Si plusieurs applications de conférence sont installées dans le même environnement IT ou<br>installées et utilisées sur le même PC, il se peut que vous ne puissiez pas accepter / terminer<br>l'appel sur MH3021P. Il est recommandé de répondre à un appel entrant/ rejeter un appel en<br>utilisant l'interface de l'application |                                                      |                                                  |                                     |                                   |                                          |
| La vidéo sur le moniteur<br>connecté est déformée ou                                                          | <ul> <li>Vérifier les câbles de connexion vidéo</li> <li>Vérifier et mettre à jour la résolution de la vidéo en allant dans Paramètres &gt; Affichage</li> </ul>                                                                                                    |                                                      |                                                  |                                     |                                   |                                          |
| corrompue                                                                                                    | > Résolution de l'affichage                                                                                                    |                                                      |                                                  |                                     |                                   |                                          |
| La vidéo sur le moniteur                                                                                      | <ul> <li>Modifier le paramètre dans Paramètres &gt; Affichage &gt; Affichages multiples</li> </ul>                                                                                                    |                                                      |                                                  |                                     |                                   |                                          |
| connecte ne s'affiche pas en mode étendu                                                                      | • Changer de modes en appuyant sur la touche Windows 🔳 + P.                                                                                                    |                                                      |                                                  |                                     |                                   |                                          |
| L'Écho peut être entendu                                                                                      | MH3021 dispose de la fonction annulation de l'Écho, elle aide l'utilisateur à l'autre bout                                                                                                    |                                                      |                                                  | l'autre bout                        |                                   |                                          |
| pendant l'appel                                                                                               | de l'appel à réduire                                                                                                    | e l'écho.                                            |                                                  |                                     |                                   |                                          |
|                                                                                                    | <ul> <li>Si vous entendez<br/>l'utilisateur à l'autre</li> </ul>                                                                                                    | : l'écho dans ve<br>e bout. Leur ap                  | otre appareil, il<br>pareil peut être            | se peut que ce<br>e pire avec la fo | ela soit à caus<br>onction d'Annu | e de l'appareil de<br>Jlation de l'Écho. |
| Le haut-parleur n'a pas de                                                                                    | <ul> <li>Après connexion</li> </ul>                                                                                                    | , aller dans les                                     | paramètres au                                    | idio son de voti                    | re ordinateur e                   | et sélectionner le                       |
| sortie sonore sur MH3021P                                                                                     | MH3021P comme périphérique de lecture.                                                                                                    |                                                      |                                                  |                                     |                                   |                                          |
|                                                                                                    | <ul> <li>Vérifier si MH3021P est correctement connecté à votre ordinateur.</li> </ul>                                                                                                    |                                                      |                                                  |                                     |                                   |                                          |
|                                                                                                    | <ul> <li>S'assurer que le</li> </ul>                                                                                                    | volume de MH                                         | 3021P n'est pa                                   | as réglé à 0%.                      |                                   |                                          |
| Le microphone du MH3021P                                                                                      | Après connexion, aller dans les paramètres son de votre ordinateur et sélectionner le Dell                                                                                                    |                                                      |                                                  |                                     |                                   |                                          |
| ne fonctionne pas                                                                                             | MH3021P comme périphérique de lecture.                                                                                                    |                                                      |                                                  |                                     |                                   |                                          |
| Ne peut pas passer un appel                                                                                   | Les boutons répondre à l'appel et terminer/rejeter l'appel de MH3021P sont pris                                                                                                    |                                                      |                                                  |                                     |                                   |                                          |
| le bouton d'appel entrant de<br>l'appareil via Line, WhatsApp<br>et Wechat ?                                  | en charge uniquement par « Skype for Business » et « Zoom ». Vous pouvez effectuer répondre ou terminer/rejeter l'appel via l'IU du logiciel de communication.                                                                                                    |                                                      |                                                  |                                     |                                   |                                          |
| Bruit anormal                                                                                                 | Enlever tout obstacle entre MH3021P et l'utilisateur.     Connecter à nouveau Dell MH3021P à votre ordinateur.                                                                                                    |                                                      |                                                  |                                     |                                   |                                          |
|                                                                                                    |                                                                                                    |                                                      |                                                  |                                     |                                   |                                          |
| Le volume est trop bas                                                                                        | Enlever tout obst                                                                                                    | acle entre MH3                                       | 3021P et l'utilis                                | ateur.                              |                                   |                                          |
|                                                                                                    | Augmenter le volume en appuyant sur le bouton d'augmentation du volume ou en le contrôlant                                                                                                    |                                                      |                                                  |                                     |                                   |                                          |
|                                                                                                    | via le logiciel de communication.                                                                                                    |                                                      |                                                  |                                     |                                   |                                          |
|                                                                                                    | <ul> <li>Appuyer sur le ré</li> </ul>                                                                                                    | giage du volur                                       | ne de Windows                                    | s et augmenter                      | le volume.                        |                                          |

| Skype for Business affiche «<br>Cet appel est en attente »                     | Durant l'appel avec Sk<br>Dans certaines condition<br>audio supplémentaire, d<br>for Business peut affiche<br>vous souhaitez reprendr<br>continuer l'appel     This call is on hold.     E | ype for Business. L'appel peut être mis<br>ns de fonctionnement (appuyer sur un b<br>lécharge électrostatique ou autres com<br>er le message « Cet appel est en attent<br>re l'appel. Vous pouvez appuyer sur l'ic<br>Resume Call | e en attente (sans déconnexion)<br>pouton, connexion de dispositifs<br>portements inattendus), Skype<br>te. » pour vous demander si<br>ône « Reprendre l'appel » pour |  |  |
|--------------------------------------------------------------------------------|----------------------------------------------------------------------------------------------------|----------------------------------------------------------------------------------------------------|----------------------------------------------------------------------------------------------------|--|--|
|                                                                                |                                                                                                    |                                                                                                    |                                                                                                    |  |  |
| Configurer votre MH3021P<br>comme appareil audio par<br>défaut dans Windows 10 | Vous pouvez suivre let     Aller dans Paramètre     Aller dans Système -     Sur le côté droit, sélet     votre périphérique de     A. Choisir votre périphér                              | s étapes suivantes :<br>s<br>Son<br>ctionner l'appareil requis dans la liste de<br>sortie.<br>ique de sortie                                                                                                    | éroulante. Choisissez                                                                                                    |  |  |
|                                                                                | Settings                                                                                                    |                                                                                                    | - 🗆 ×                                                                                                    |  |  |
|                                                                                | ŵ Home                                                                                                    | Sound                                                                                                    |                                                                                                    |  |  |
|                                                                                | Find a setting                                                                                                    | Output                                                                                                    | Related Settings<br>Bluetooth and other devices                                                                                                    |  |  |
|                                                                                | System                                                                                                    | Choose your output device                                                                                                    | Sound Control Panel                                                                                                    |  |  |
|                                                                                | Display                                                                                                    | Echo Cancelling Speakerphone (Dell V                                                                                                    | Microphone privacy settings                                                                                                    |  |  |
|                                                                                | 40 Sound                                                                                                    | selected here. Customize app volumes and devices in advanced sound options.                                                                                                    | Ease of Access audio settings                                                                                                    |  |  |
|                                                                                | Notifications & actions                                                                                                    | Device properties                                                                                                    | Have a question?                                                                                                    |  |  |
|                                                                                | <ul> <li>Focus assist</li> </ul>                                                                                                    | Master volume                                                                                                    | Setting up a microphone                                                                                                    |  |  |
|                                                                                | Prover & sleep                                                                                                    | A Traubleshoot                                                                                                    | Fixing sound problems                                                                                                    |  |  |
|                                                                                | Rattery                                                                                                    | Manage sound devices                                                                                                    | Get help                                                                                                    |  |  |
|                                                                                | C Carriery                                                                                                    |                                                                                                    | Cive feedback                                                                                                    |  |  |
|                                                                                | Storage                                                                                                    | Input                                                                                                    |                                                                                                    |  |  |
|                                                                                | b. Choisir votre périphérique d'entrée                                                                                                    |                                                                                                    |                                                                                                    |  |  |
|                                                                                | ŵ Home                                                                                                    | Sound                                                                                                    |                                                                                                    |  |  |
|                                                                                | Find a setting                                                                                                    |                                                                                                    |                                                                                                    |  |  |
|                                                                                | System                                                                                                    | Input                                                                                                    |                                                                                                    |  |  |
|                                                                                |                                                                                                    | Choose your input device                                                                                                    |                                                                                                    |  |  |
|                                                                                | 🖵 Display                                                                                                    | Echo Cancelling Speakerphone (Dell V                                                                                                    |                                                                                                    |  |  |
|                                                                                | (4) Sound                                                                                                    | Certain apps may be set up to use different sound devices than the<br>one selected here. Customize app volumes and devices in advanced<br>cound devices in advanced                                                               |                                                                                                    |  |  |
|                                                                                | Notifications & actions                                                                                                    | Device properties                                                                                                    |                                                                                                    |  |  |
|                                                                                | J Focus assist                                                                                                    | Test your microphone                                                                                                    |                                                                                                    |  |  |
|                                                                                | () Power & sleep                                                                                                    | Q                                                                                                    |                                                                                                    |  |  |
|                                                                                | D Batten                                                                                                    | A Troubleshoot                                                                                                    |                                                                                                    |  |  |
|                                                                                | - Justery                                                                                                    | Manage sound devices                                                                                                    |                                                                                                    |  |  |
|                                                                                | Storage                                                                                                    | Advanced sound options                                                                                                    |                                                                                                    |  |  |
|                                                                                | —                                                                                                    |                                                                                                    |                                                                                                    |  |  |

| Paramétrer le Périphérique<br>Audio par Défaut à l'aide du<br>dépliant du Son | <ul> <li>Vous pouvez suivre les étapes ci-dessous :</li> <li>1. Cliquer sur l'icône du volume du son dans la barre du système (barre des tâches)</li> <li>2. Cliquer sur la flèche vers le haut dans le dépliant du son</li> </ul>                                                                                                    |
|-------------------------------------------------------------------------------|----------------------------------------------------------------------------------------------------|
|                                                                               | Echo Cancelling Speakerphone (Dell MH3021P)     ~       (1))     32                                                                                                    |
|                                                                               | 3. Choisir l'appareil audio désiré dans la liste.                                                                                                    |
|                                                                               | Select playback device 🗸                                                                                                    |
|                                                                               | Echo Cancelling Speakerphone (Dell MH3021P)                                                                                                    |
|                                                                               | Speakers/Headphones (Realtek(R) Audio)                                                                                                    |
| Définir l'appareil audio par<br>défaut avec l'applet Son<br>classique.        | <ul> <li>Pour ouvrir les options de Son classiques dans Windows 10, veuillez suivre l'étape ci-dessous : <ol> <li>Appuyer sur Win + R pour ouvrir la boite de dialogue Exécuter.</li> </ol> </li> <li>Taper ou copier/coller la commande suivante : Mmsys.cpl </li> <li>Image: add Windows will spin it for your internet of a program it for your internet of a program it for your interne</li></ul> |
|                                                                               | 4. Sélectionner le dispositif désiré dans la liste et cliquer sur le bouton Définir par Défaut                                                                                                    |
| 4                                                                             |                                                                                                    |

| Caractéristiques                                            |                                                                                                    |  |
|-------------------------------------------------------------|----------------------------------------------------------------------------------------------------|--|
| Entrée en amont                                             | USB-C avec DP alt mode                                                                                                    |  |
| Ports de données aval                                       | •2 ports USB 3.1 Gen 2 Type-A<br>•1 port USB 3.1 Gen 2 Type-C                                                                                                    |  |
| Résolutions et ports de sortie Vidéo aval<br>pris en charge | Sortie vidéo unique à partir d'un des deux ports :<br>• Un port USB-C(DP)<br>(3840 x 2160 max)/60 Hz<br>• Un port HDMI 2.0 (3840 x 2160 max)/60 Hz<br>4K/60Hz pris en charge uniquement sur ordinateur avec<br>fonction HBR3 |  |
| Audio                                                       | Deux Microphones Omnidirectionnels Intégrés     Haut-Parleur                                                                                                    |  |
| Boutons et indication LED                                   | <ul> <li>Bouton : Répondre à l'appel, Terminer appel/Rejeter appel,<br/>augmenter Volume, baisser Volume, Microphone muet</li> <li>LED : Blanche, Rouge, Verte</li> </ul>                                                    |  |

| Configuration requise                 |              |  |
|---------------------------------------|--------------|--|
| Système d'exploitation pris en charge | Win10 64-bit |  |
| Température de fonctionnement         | 0~35°C       |  |

## Informations légales

### Garantie

#### Garantie limitée et politique de retour

Les produits de la marque Dell bénéficient d'une garantie matérielle limitée d'un an. S'il est acheté en même temps qu'un système Dell, il sera soumis à la garantie du système.

#### Pour les clients U.S :

Cet achat et votre utilisation de ce produit sont soumis à l'accord d'utilisateur final de Dell que vous pouvez trouver sur **www.dell.com/terms**. Ce document contient une clause d'arbitrage obligatoire.

#### Pour les clients européens, africains et du Moyen-Orient :

Les produits de la marque Dell qui sont vendus et utilisés sont soumis aux droits nationaux applicables aux consommateurs, aux conditions du contrat de vente du revendeur que vous avez conclu (qui s'appliquera entre vous et le revendeur) et aux conditions du contrat de l'utilisateur final de Dell.

Dell peut également fournir une garantie matérielle supplémentaire—les détails complets du contrat de l'utilisateur final de Dell et les conditions de garantie sont disponibles sur **www.dell.com**, en sélectionnant votre pays dans la liste en bas de la page d'accueil, puis en cliquant sur le lien « conditions générales » pour les conditions de l'utilisateur final ou sur le lien « support » pour les conditions de garantie.

#### Pour les clients non-U.S. :

Les produits de la marque Dell qui sont vendus et utilisés sont soumis aux droits nationaux applicables aux consommateurs, aux conditions du contrat de vente du revendeur que vous avez conclu (qui s'appliquera entre vous et le revendeur) et aux conditions du contrat de l'utilisateur final de Dell. Dell peut également fournir une garantie matérielle supplémentaire—les détails complets du contrat de l'utilisateur final de Dell et les conditions de garantie sont disponibles sur **www.dell.com**, en sélectionnant votre pays dans la liste en bas de la page d'accueil, puis en cliquant sur le lien « conditions générales » pour les conditions de l'utilisateur final ou sur le lien « support » pour les conditions de garantie.

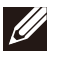

#### **REMARQUE** : La garantie ne couvre pas la pochette.